Guia per a la inscripció electrònica en el concurs de trasllats de personal sanitari del Servei de Salut de les Illes Balears

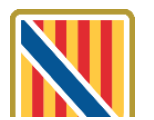

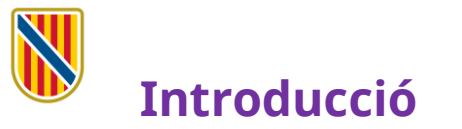

Al portal web del Servei de Salut de les Illes Balears i a la seu electrònica de l'Administració de la Comunitat Autònoma de les Illes Balears s'ha publicat el document <u>Manual informatiu sobre la</u> <u>convocatòria de concursos de trasllats</u>, en el qual es descriuen les possibles situacions administratives del personal sanitari i la documentació que cal aportar en cada cas.

Aquest manual explica el **nou procés d'inscripció** per participar en els concursos de trasllats, que és **totalment telemàtic** i que introdueix novetats importants respecte els procediments anteriors.

D'acord amb les bases reguladores, no és necessari que el personal del Servei de Salut aporti documentació relativa als requisits i als mèrits que ja hagi presentat abans al Servei de Salut.

Trobareu informació completa sobre la convocatòria a les bases reguladores. Us recomanam que la consulteu per conèixer la normativa que regula aquest procediment.

Per fer el tràmit d'inscripció necessitareu disposar i tenir actiu Cl@ve Permanent, un certificat digital o DNIe.

## 1) Accediu al tràmit telemàtic clicant <u>aquí</u>. Us apareixerà aquesta pantalla:

| Tots els vostres                                                                                                    |                                                                                                    |                                                       |                                                                                                    |
|----------------------------------------------------------------------------------------------------|----------------------------------------------------------------------------------------------------|-------------------------------------------------------|----------------------------------------------------------------------------------------------------|
| 4@                                                                                                    | Persones , Empreses , Administracions ,                                                                                                    |                                                       |                                                                                                    |
| Seu Electrònica ▲<br>Què és una seu electrònica?                                                                                                    | Concurs de trasllats de personal sanitari                                                                                                    |                                                       |                                                                                                    |
| Registre Electrónic General<br>Calendari oficial<br>Data i hora oficial<br>Identificació i signatura electrònica a la                                | Concurs de trasilats voluntari de personal estatutari fix de diverses catego                                                                                                    | ories, depen                                          | dents del Servei de Salut.                                                                                                    |
| Seu Electrònica<br>Relació de segells electrònics de la<br>Comunitat Autònoma de les Illes Balears                                                   | Codi SIA                                                                                                    |                                                       |                                                                                                    |
| Catàleg de simplificació documental<br>Protecció de Dades Personals                                                                                  | 3032886                                                                                                    |                                                       |                                                                                                    |
| Models de documents genèrics                                                                                                    | Persones destinatàries                                                                                                    |                                                       |                                                                                                    |
| Registre Electronic d'Apoderaments<br>Servei de consulta de CSV CAIB<br>Interruncions del servei                                                     | Personal estatutari del Sistema Nacional de Salut que tingui un nomenament fix.                                                                                                    |                                                       |                                                                                                    |
| Actuacions administratives<br>automatitzades                                                                                                    | Termini per a resoldre i notificar                                                                                                    |                                                       | Silenci administratiu                                                                                                    |
| Factura electrònica<br>Contractació                                                                                                    | L'establert a les bases específiques de les convocatòries                                                                                                    |                                                       | No és d'aplicació                                                                                                    |
| Organigrama                                                                                                    | Forma d'inici                                                                                                    |                                                       | Fi de la via administrativa                                                                                                    |
| FAQ. Preguntes freqüents<br>Oficines d'Assistència en Matèria de<br>Registres                                                                        | Instância de part                                                                                                    |                                                       | Si                                                                                                    |
| Codi DIR3                                                                                                    | Disponible per tramitar per persona apoderada                                                                                                    |                                                       |                                                                                                    |
| Butileti Oficial de les Illes Balears                                                                                                    | Si                                                                                                    |                                                       |                                                                                                    |
|                                                                                                    | Normativa del procediment                                                                                                    |                                                       |                                                                                                    |
| a B s                                                                                                    | <ul> <li>Reial decret legislatiu 5/2015, de 30 d'octubre, pel qual s'aprova el text refós.</li> <li>Lei 55/2003, de 16 de desembre, de l'Estatut marc del personal estatutari dello</li> <li>Reial decret 184/2015, de 13 de marc, pel qual es regula el catáleg homogeni el procediment de la seva actualizació</li> </ul>                                                                        | de la Llei de l'i<br>s serveis de s<br>d'equivalèncie | Estatut bàsic de l'empleat públic<br>alut<br>es de les catepories professionals del personal estatutari dels serveis de salut i        |
| Triau el sistema que us resulti más comode<br>per donar la vostra opinió, per falafon,<br>presencialment o telematicament.<br>Queixes i suggeriments | 24 Lei 492015, d1 d'octuère, de répim jurídio del sector públic<br>del propinios 2018, de 5 de desembre, de octocoló de dades personals i par<br>de propinios 2018, de 5 de desembre, de octocoló de dades personals i par<br>personals i a la llure occulació d'aquestes dades i pel qual es deroja la Direct<br>personals i a la llure occulació d'aquestes dades i pel qual es deroja la Direct | antia dels dre<br>2018, relatiu<br>iva 95/46/CE       | ts digitals<br>La la exotecció de les cersones físicues cel que fa al tractament de dades<br>(Reglament general de protecció de dades) |
|                                                                                                    | Liei 39/2015, d'1 d'octubre, del procediment administratiu comú de les adminis                                                                                                    | tracions públic                                       | ques                                                                                                    |
|                                                                                                    | Örgan competent per a resoldre                                                                                                    |                                                       |                                                                                                    |
|                                                                                                    | Direcció General de l'IB-Salut                                                                                                    |                                                       |                                                                                                    |

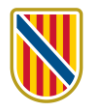

2) A l'apartat TRÀMITS, clicau en el botó *i*, dins el bloc que es desplega, clicau en el botó Accés al tràmit telemàtic.

| mits                 |                                                   |  |
|----------------------|---------------------------------------------------|--|
| Sol·licitud de concu | rs e trasllats de personal sanitari               |  |
|                      |                                                   |  |
|                      |                                                   |  |
| Contacte             |                                                   |  |
| Servei o Secció      | esponsable                                        |  |
| Servei d'Oposicio    | s i Concursos de Ilbsalut                         |  |
| C/ Gremi de Sab      | ers. 21. Polígon de Son Castelló. Tel.: 971704422 |  |
| ☑ (oposiciones_r     | h_sscc@ssib.es)                                   |  |
|                      | /                                                 |  |
|                      |                                                   |  |
| Accés al             | tràmit telemàtic                                  |  |

**3)** Per iniciar el tràmit, clicau en el requadre Cl@ve.

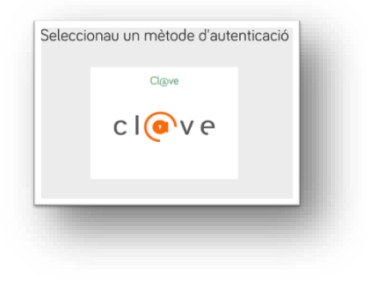

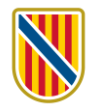

- **4)** S'hi ofereixen diversos mètodes d'accés:
  - *a*) **DNIe** activat presencialment en una comissaria de la Policia Nacional o bé **certificat electrònic** activat.
  - *b)* **Cl@ve Permanent**, obtinguda en un registre de manera presencial.

| etición de identificación de usuario                                                                    | >                                     |
|----------------------------------------------------------------------------------------------------|---------------------------------------|
| El siguiente sitio ha pedido que usted se identifique con un certificado:                               |                                       |
| se-pasarela-ident.clave.gob.es:443                                                                      |                                       |
| Organización: "MINISTERIO DE ASUNTOS ECONOMICOS Y TRANSFORMACION DIGIT                                  | 'AL"                                  |
| Emitido bajo: "FNMT-RCM"                                                                                |                                       |
| Elija un certificado para presentarlo como identificación:                                              |                                       |
| FUEL TEX TEXTERS AND AN A CONTRACT ISSUE IN ANTI-CONTRACTION OF AT                                      |                                       |
| Detaller del certificado releccionado:                                                                  |                                       |
|                                                                                                    |                                       |
| emitido para: CN= 144 EE EFERINANDAR- IDCES                                                             | · · · · · · · · · · · · · · · · · · · |
| Número de serie: 58 - 4 - 1 - 1 - 1 - 1 - 1 - 1 - 1 - 2 - 2 - 2                                         |                                       |
| Válido de 3 jul 2022, 8:54:40 CEST a 3 jul 2026, 8:54:40 CEST                                           |                                       |
| Usos de la clave: Digital Signature, Non-Repudiation, Key Encipherment                                  |                                       |
| Direcciones de correo: 👬 🚽 — @gmail.com                                                                 |                                       |
| Emitido por: CN=AC FNMT Usuarios, OU=Ceres, O=FNMT-RCM, C=ES<br>Guardado es: Diso, software de convided |                                       |
| A Parandar esta desisión                                                                                |                                       |
|                                                                                                    |                                       |
|                                                                                                    | Aceptar Cancelar                      |
|                                                                                                    |                                       |

#### DNIe o certificat electrònic

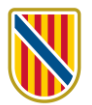

#### Cl@ve permanent

| Seleccioneu el mètode d'identificació Cl@ve                                       | Accede con Cl@ve Permanente                                    | Accede con Cl@ve Permanente                                                                          |
|-----------------------------------------------------------------------------------|----------------------------------------------------------------|----------------------------------------------------------------------------------------------------|
| Dile / Certificat electrónic         Outleversi certificat electrónic qualificat. | DNI o NIE<br>42207298k<br>Contraseña                           | Revisa tu teléfono móvil<br>Te hemos enviado un código de<br>seguridad de un solo uso por<br>SMS al: |
| Accedir Dille I Certifical electrinic<br>Pro a cost-lo cat gradina se             | Entrar<br>Olvidé mi contraseña<br>No estov registrado en Cl@ve | Entrar                                                                                               |

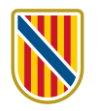

# 5) Clicau en el botó Següent.

| ASSISTENT DL TRAMITACIÓ<br>Usuari: Nivell d'autenticació: MITJÀ                                                                                                    | 🛞 Accessibilitat 🔱 Sortiu                                                                                                    |
|----------------------------------------------------------------------------------------------------|----------------------------------------------------------------------------------------------------|
| Sol·licitud de participació en concurs de trasllats per a personal Sanitari - Sol·l<br>per a personal Sanitari                                                                                                    | licitud de participació en concurs de trasllats                                                                                                    |
| 1 Cal saber 2 Emplenau > 3 Annexal > 4 Registrau                                                                                                    | 🔟 Cancel·lau la tramitació                                                                                                    |
| Cal saber<br>Aquest sistema us quiarà per emplenar el formu, ri de la sol·licitud i us permetrà fer-ne el lliurament de l                                                                                                    | nanera electrònica.                                                                                                    |
| Asseguri's d'haver llegit les instruccions pe a la realització del tràmit electrònic Si pertany al Servei de Salut de les Illes E vears, no ha d'adjuntar documentació de requisits Administracions Públiques. Si no és personal del Servei de Salut de les ves Balears, sí que ha d'aportar documentació a L'elecció de places podrà realitzar-se en la veb del candidat https://www.caibes/ibscand.publicació de la llista definitiva de persones adme: s i excloses. Si alguna cosa del tràmit li fallés, recuperi el tràmit de la seva Carpeta Ciutadana https://www. Voleu més informació de les passes que heu de completar? Mirau l'explicació detallada | s i mèrits, excepte els certificats de serveis prestats en altres<br>acreditativa.<br>didat/j_security_lang?lang=ca, a partir de l'endemà de la<br>accaibes/carpeta/ , no iniciï un tràmit nou. |
| Necesitau ajuda? Contactau amb l' equip de sup                                                                                                    | port                                                                                                    |
| SUPORT MAPA WEB   AVÍS LEGAL   RSS <b>n</b>                                                                                                    | Segueix-nos:                                                                                                    |
|                                                                                                    |                                                                                                    |

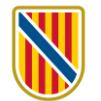

## 6) Fase 2. A la pantalla següent, clicau en la icona 👔

| ASSISTENT DE TRAMITACIÓ                                                          | autentice                                                | 🛞 Accessibilitat 🔱 Sortiu                                    |
|----------------------------------------------------------------------------------|----------------------------------------------------------|--------------------------------------------------------------|
| Sol·licitud de participació en concurs de<br>per a personal Sanitari             | rasllats per a personal Sanitari - Sol·licito            | ud de participació en concurs de trasllats                   |
| 1 Cal saber 2 Emplenau 7 Annexau 4                                               | Registrau                                                | 🔟 Cancel·lau la tramitació                                   |
| Emplenau els for jutaris                                                         |                                                          |                                                              |
| Heu d'empler correctament els formularis obligatori<br>marcarà con la realitzat. | is per poder accedir a la passa següent. Per emplenar un | formulari heu de pitjar sobre l'enllaç i un cop completat es |
| B Sol·licitud de participació en concurs                                         | de trasllats per a personal sanitari                     |                                                              |
| ! Obligatori 🕐 Opcional 👁 Revisau 🌄 Depende                                      | ent Completat correctament X No completat                |                                                              |
|                                                                                  | < Anterior                                               |                                                              |
|                                                                                  | Necesitau ajuda? Contactau amb l' equip de suport        |                                                              |
| SUPORT                                                                           | MAPA WEB   AVÍS LEGAL   RSS 🔊                            | Segueix-nos:                                                 |
|                                                                                  |                                                          |                                                              |

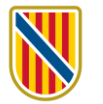

**7)** A la pantalla següent, veureu que algunes dades s'han emplenat automàticament i que d'altres les heu d'introduir.

| Tipus de document o                         | l'identitat          | * Número del document | d'identitat | 1              |            |
|---------------------------------------------|----------------------|-----------------------|-------------|----------------|------------|
|                                             | ~                    | * Primar Ilipataa     |             | Secon Ilinateo |            |
|                                             |                      |                       |             |                |            |
| <sup>c</sup> Data naixement<br>dd/mm/aaaa 📰 | ★ Sexe Seleccionau ♥ |                       |             |                |            |
| lacionalitat<br>Seleccionau                 |                      |                       |             |                | <b>~</b> X |
| ipus de via<br>Seleccionau ♀ ×              | * Domicili           |                       |             |                |            |
| Codi postal                                 | * Província          |                       | * Localitat |                |            |
|                                             | Seleccionau          | ▼ ×                   | Seleccionau |                | ~          |
| refixe<br>+34                               | ★ Telèfon mòbil      |                       |             |                |            |
| refixe                                      | Telèfon fixe o mòbil |                       |             |                |            |
| < Email                                     |                      |                       |             |                |            |

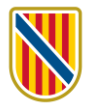

8) Consignau les vostres **dades administratives**, el **Servei de Salut** i el **centre** al qual pertanyeu i si us trobau en situació de **suspensió de funcions** o no:

| 🗊 Sol·licitud de participació en concurs de trasllats per a personal sanitari                                                                                           |
|----------------------------------------------------------------------------------------------------|
| i Ajuda activada Desactivau                                                                                                    |
| 2 DADES ADMINISTRATIVES                                                                                                    |
| Codi SIA del tràmit                                                                                                    |
| <ul> <li>Seleccioni una de les opcions</li> <li>Personal estatutari fix del Servei de Salut de les illes Balears (IBSALUT)</li> </ul>                                   |
| Personal estatutari fix d'un altre Servei de Salut      Categoria a la qual concursa      Seleccionau      X                                                            |
| <ul> <li>Situació administrativa actual</li> <li>Servei actiu amb reserva de plaça</li> <li>Situació diferent de la de servei actiu i sense reserva de plaça</li> </ul> |
| Reingrés en el servei actiu amb caràcter provisional      PLAÇA DES DE LA QUAL CONCURSA                                                                                 |
| * Servei de Salut                                                                                                    |
| * Centre                                                                                                    |
|                                                                                                    |

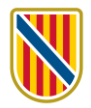

| Ajuc     | da activada Desactivau                                                                                                    |
|----------|----------------------------------------------------------------------------------------------------|
| CIAS (no | omés si la plaça correspon a Atenció Primària)                                                                                                    |
| в        | DESTÍ ACTUAL (EMPLENAR NOMÉS EN CAS DE TROBAR-SE EN COMISSIÓ DE SERVEIS O PROMOCIÓ INTERNA TEMPORAL)                                                                                                    |
| Servei d | e Salut                                                                                                    |
| Centre   |                                                                                                    |
| CIAS (no | omés si la plaça correspon a Atenció Primària)                                                                                                    |
| с        | SITUACIÓ DE SUSPENSIÓ DE FUNCIONS                                                                                                    |
| i        | Les persones aspirants que procedeixin de la situació de suspensió de funcions imposada a conseqüència d'una sentència condemnatòria ferma, han d'adjuntar<br>a la sol·licitud una resolució de liquidació de condemna que acrediti que han complert la pena imposada. |
| K Es tro | ba en situació de suspensió de funcions?                                                                                                    |
| Seleccio | onau 👻                                                                                                    |
|          | Cancellau 🗁 🗶 Anterior Sequent 🔉                                                                                                    |
|          |                                                                                                    |

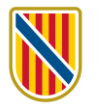

9) Indicau si la vostra sol·licitud està condicionada per raó de convivència familiar a una altra persona que participi en el concurs:

| S Hood Bettradd Desactival                                  |                                                                         |                                                                        |  |  |  |
|-------------------------------------------------------------|-------------------------------------------------------------------------|------------------------------------------------------------------------|--|--|--|
| 3 SOL·LICITUD CONDICIONA                                    | ADA PER RAÓ DE CONVIVÈNCIA FAMILIAR                                     |                                                                        |  |  |  |
| 1 Indiqui si la seva sol·licitud de mateixa localitat.      | trasllat està condicionada a la d'una altra persona que partic          | ipi en aquest procediment per raons de convivência familiar dins de la |  |  |  |
| En cas afirmatiu, ha d'emplena                              | En cas afirmatiu, ha d'emplenar les dades de l'altra persona convivent. |                                                                        |  |  |  |
| * Sol·licitud condicionada per raó de co                    | nvivència familiar                                                      |                                                                        |  |  |  |
| Seleccionau                                                 | ~                                                                       |                                                                        |  |  |  |
|                                                             |                                                                         |                                                                        |  |  |  |
| A DADES DE LA PERSONA C                                     | CONVIVENT                                                               |                                                                        |  |  |  |
| A DADES DE LA PERSONA C<br>Tipus de document                | Número del document                                                     |                                                                        |  |  |  |
| A DADES DE LA PERSONA C<br>Tipus de document<br>Seleccionau | Número del document                                                     | Conce llinguage                                                        |  |  |  |
| A DADES DE LA PERSONA C<br>Tipus de document<br>Seleccionau | Número del document  Primer llinatge                                    | Segon llinatge                                                         |  |  |  |
| A DADES DE LA PERSONA C<br>Tipus de document<br>Seleccionau | Número del document Primer llinatge                                     | Segon llinatge                                                         |  |  |  |
| A DADES DE LA PERSONA C<br>Tipus de document<br>Seleccionau | Número del document Primer llinatge                                     | Segon llinatge                                                         |  |  |  |
| A DADES DE LA PERSONA C<br>Tipus de document<br>Seleccionau | Número del document  Primer llinatge                                    | Segon llinatge                                                         |  |  |  |
| A DADES DE LA PERSONA C<br>Tipus de document<br>Seleccionau | Número del document  Primer llinatge                                    | Segon llinatge                                                         |  |  |  |

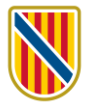

**10)** Informau del nivell de català que teniu certificat i de la data del certificat o l'homologació. Si no disposau de certificat de nivell de català, seleccionau l'opció corresponent del desplegable:

| Sol·licitud de participació en concurs | de trasllats per a personal sanitari |  |
|----------------------------------------|--------------------------------------|--|
| Ajuda activada Desactivau              |                                      |  |
| 4 CONEIXEMENT DE LA LLENGUA CATA       | JANA                                 |  |
| Nivell de català                       |                                      |  |
| Seleccionau                            | ~                                    |  |
| Data d'obtenció / homologació          |                                      |  |
| dd/mm/aaaa 📰                           |                                      |  |
|                                        |                                      |  |
|                                        |                                      |  |
|                                        |                                      |  |
|                                        |                                      |  |
|                                        |                                      |  |
|                                        |                                      |  |
|                                        |                                      |  |
|                                        |                                      |  |
|                                        |                                      |  |
|                                        |                                      |  |
|                                        |                                      |  |
|                                        |                                      |  |
|                                        |                                      |  |
|                                        |                                      |  |
|                                        |                                      |  |
|                                        | Cancel·lau 🕞 🗶 Anterior Sequent 🔉    |  |
|                                        |                                      |  |

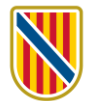

# **11)** Triau l'idioma en què voleu rebre les comunicacions. El canal de comunicació serà sempre la Comunicació i notificació electrònica.

|                    | a activada Desactivau                                                                                                    |
|--------------------|----------------------------------------------------------------------------------------------------|
| 5                  | TRIÏ COM VOL QUE ENS COMUNIQUEM AMB VOSTÈ                                                                                                    |
| K Idioma<br>Català | <b>v</b>                                                                                                    |
| i                  | El canal de comunicació "Comunicació i Notificació Electrònica" permet a qualsevol persona rebre per via telemàtica les notificacions administratives del Serve<br>de Salut de les Illes Balears (IBSALUT).<br>L'accés a aquest servei requereix identificació mitjançant el sistema d'autenticació Cl@ve o certificat digital. |
| Canal              | de comunicació                                                                                                    |
| Comoni             |                                                                                                    |
|                    |                                                                                                    |
|                    |                                                                                                    |
|                    |                                                                                                    |
|                    |                                                                                                    |
|                    |                                                                                                    |
|                    |                                                                                                    |

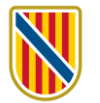

**12)** Podeu oposar-vos a que des de l'òrgan instructor es consultin les vostres dades del DNI o NIE i el certificat d'antecedents de delictes sexuals. **Si us hi oposau, haureu d'aportar el certificat**:

|     | NO CONSENTIMENT EXPRÉS                                                                                                    |
|-----|----------------------------------------------------------------------------------------------------|
|     |                                                                                                    |
| i   | Segons l'article 282 de la Llei 39/2015, d'1 d'octubre, del procediment administratiu comú de les administracions públiques, confirmat en la disposició addicion<br>octava de la Llei orgànica 3/2018, de 5 de desembre, de protecció de dades personals i garantia dels drets digitals, es permet que el Servei d'Oposicions<br>Concursos del IB-SALUT pugui consultar per mitjans electrònics dades de documents elaborats per altres administracions i que siguin requerits per a l<br>participació en aquest procés. |
|     | Si s'oposa, marqui les caselles següents i haurà d'aportar la documentació acreditativa en el "Pas 3 - Annexar".                                                                                                    |
| M'o | poso al fet que es puqui sol·licitar, a l'efecte d'aquest procediment, les dades del meu DNI o NIE a la Direcció General de Policia                                                                                                    |
| M'o | poso al fet que es pugui sol·licitar, a l'efecte d'aquest procediment, el certificat negatiu del Registre Central de Delinqüents Sexuals.                                                                                                    |
| i   | En cas d'oposar-se a la consulta d'aquests documents, haurà d'aportar-los annexats a aquest tràmit telemàtic.                                                                                                    |
|     | El certificat de delictes de naturalesa sexual es pot obtenir en aquesta adreça: https://sede.mjusticia.gob.es/es/tramites/certificado-registro-central                                                                                                    |
|     | El Servei de Salut de les Illes Balears (IB-Salut) es reserva el dret de requerir a l'interessat l'aportació de la documentació acreditativa del compliment del requisits establerts en les bases de les convocatòries de selecció de personal estatutari fix, en cas que no sigui possible la seva consulta per mitjans electrònics.                                                                                                    |
|     |                                                                                                    |
|     |                                                                                                    |
|     |                                                                                                    |

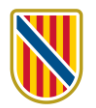

## **13)** Informació sobre protecció de dades:

| 🗊 Sol·licitud de participació en concurs de trasllats per a personal sanitari                                                                                                    |
|----------------------------------------------------------------------------------------------------|
| <i>i</i> Ajuda activada Desactivau                                                                                                    |
| 7 CLÀUSULA DE PROTECCIÓ DE DADES                                                                                                    |
| Informació sobre protecció de dades personals: De conformitat amb el Reglament (UE) 2016/679 (RGPD), relatiu a la protecció de les persones físiques pel que respecta<br>al tractament de dades de caràcter personal i a la seva lliure circulació i la llei orgànica 3/2018, de protecció de dades de caràcter personal i garantia dels drets digitals,<br>l'informem del tractament de les dades de caràcter personal que consten en aquest formulari.                                                                                                    |
| Finalitat del tractament i base jurídica: La finalitat d'aquest tractament és la provisió de llocs de treball a través de la convocatòria pública d'un concurs de trasllats d'acord<br>amb els principis constitucionals d'igualtat, mèrit i capacitat. Les dades de caràcter personal seran tractades pel Servei de Salut de les illes Balears i incorporades a<br>l'activitat de tractament «Selecció i provisió de personal». El tractament de les seves dades és necessari per a la formulació, l'exercici o la defensa de reclamacions, així<br>com per a complir l'obligació legal aplicable al responsable del tractament. |
| Legitimació: Per a complir una obligació legal i per a aconseguir l'interès públic, com és el procés de provisió de llocs de treball (concurs de trasllats) del personal al servei del Servei de Salut dels Illes Balears d'acord amb els principis constitucionals d'igualtat, mèrit i capacitat.                                                                                                    |
| Categories de dades:                                                                                                    |
| - Dades de caràcter identificatiu: nom, DNI, telèfon i adreça de correu electrònic                                                                                                    |
| - Dades professionals: mèrits i experiència professional                                                                                                    |
| - Dades relatives a antecedents penals: delictes sexuals (només per a llocs de treball que impliquin contacte amb menors)                                                                                                    |
| Responsable del tractament: Direcció General del Servei de Salut de les illes Balears. C/ de la Reina Esclaramunda, 9 (07003 Palma).                                                                                                    |
| Destinataris de les dades personals: Se cediran les dades als següents organismes o persones, a l'efecte de complir el que es preveu en la legislació vigent en matèria de provisió de personal:                                                                                                    |
| - Servei de Selecció i Provisió de personal estatutari del Servei de Salut de les Illes Balears.                                                                                                    |
| Cancel·lau 🗁 < Anterior Següent >                                                                                                    |
|                                                                                                    |

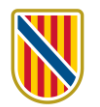

## 14) Declaració responsable i acceptació. S'ha de marcar la casella per poder finalitzar:

| 🗊 Sol·lici  | tud de participació en concurs de trasllats per a personal sanitari                                                                                                    |
|-------------|----------------------------------------------------------------------------------------------------|
| i Ajuda a   | ctivada Desactivau                                                                                                    |
| <b>8</b> DE | CLARACIÓ RESPONSABLE                                                                                                    |
| i De<br>De  | conformitat amb l'article 69.4 de la Llei 39/2015, d'1 d'octubre, del procediment administratiu comú de les administracions públiques,<br>claro:                                                                                                    |
|             | <ul> <li>Que són certes les dades consignades en aquesta sol·licitud i els documents aportats, i sé que la inexactitud, la falsedat o l'omissió en qualsevol dada o<br/>document poden produir els efectes previstos en l'article 69.4 de la Llei 39/2015.</li> </ul> |
|             | • Que compleixo els requisits de la convocatòria del concurs de trasllats.                                                                                                    |
|             | <ul> <li>Que no he estat separat/separada del servei de qualsevol administració pública ni estic en situació d'inhabilitació per a exercir funcions públiques durant els<br/>6 anys següents a la rehabilitació.</li> </ul>                                           |
| ✓ * Accep   |                                                                                                    |
|             |                                                                                                    |
|             | Cancel·lau 🗁 < Anterior Finalitzau 🗸                                                                                                    |
|             |                                                                                                    |

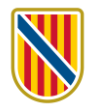

## 15) Una vegada finalitzat aquest formulari, apareixerà aquesta pantalla:

| BOI B                   | ASSISTENT<br>Usuari:                   | DE TRAMITACIÓ<br>5. Ministria Nivell d'autenticació: MITJÀ                | 🛞 Accessibilitat 🔱 Sorti                                             |
|-------------------------|----------------------------------------|---------------------------------------------------------------------------|----------------------------------------------------------------------|
| Sol·liciti<br>per a pe  | ud de participae<br>ersonal Sanitar    | ció en concurs de trasllats per a personal Sanitari - S                   | ol·licitud de participació en concurs de trasllats                   |
| 1 Cal sabe              | er 2 Emplenau                          | 3 Annexau > 4 Registrau                                                   | 🛍 Cancel·lau la tramitaci                                            |
| Emplen                  | au els formular                        | is                                                                        |                                                                      |
| Heu d'emp<br>marcarà co | olenar correctament<br>om a realitzat. | els formularis obligatoris per poder accedir a la passa següent. Per empl | lenar un formulari heu de pitjar sobre l'enllaç i un cop completat e |
| ĝ <mark>!</mark> ✓      | Sol·licitud de par                     | ticipació en concurs de trasllats per a personal sanitari                 | L L<br>PDF XML                                                       |
| ! Obligate              | ori <b>?</b> Opcional <                | Revisau 🔁 Dependent 💟 Completat correctament 🗙 No completa                | at                                                                   |
|                         |                                        | Anterior Següent                                                          | >                                                                    |
|                         |                                        | Necesitau ajuda? Conta u amb l' equip de l                                | suport                                                               |
|                         |                                        |                                                                           |                                                                      |
| SUPORT                  | T                                      | MAPAY & AVIS LEGAL   RSS 🔊                                                | Segueix-nos: 📓 🞯 🌘                                                   |
|                         |                                        |                                                                           |                                                                      |

Per continuar, heu de clicar en Següent.

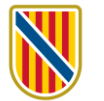

16) Fase 3. Documentació que s'ha d'adjuntar, quan sigui procedent. Segons sigui la situació administrativa, serà necessari o no aportar documentació. Com a regla general, tota documentació que ja consta al Servei de Salut no s'ha d'aportar. S'ha de tenir present que en cas d'aportar documentació ha de tenir un Codi Segur de Verificació (CSV) o una firma digital comprovable.

| GOIB                       | ASSISTENT DE TRAMITACIÓ<br>Jsuar:                                                                           | 🛞 Accessibilitat 🔱 Sortiu    |
|----------------------------|----------------------------------------------------------------------------------------------------|------------------------------|
| Sol·licitud<br>per a pers  | de participació en concurs de trasllats per a personal Sanitari - Sol·licitud de participa<br>onal Sanitari | ació en concurs de trasllats |
| 1 Cal saber                | 2 Emplenau 3 Annexau 4 Registrau                                                                            | 🛍 Cancel·lau la tramitació   |
| Annexau la                 | adocumentació                                                                                               |                              |
| En aquesta pa              | ssa heu d'annexar la documentació que se vos sol·licita.                                                    |                              |
| ELECTRÒNIC<br>Documents qu | AMENT<br>e heu d'aportar a través de l'aplicació                                                            |                              |
| @ <mark>?</mark>           | Certificat de nivell de llengua catalana                                                                    |                              |
|                            | Les extensions permeses són: PDF, JPEG, JPG, PNG. La mida màxima és de 2MB.                                 |                              |
| @ <mark>?</mark>           | Certificats de serveis prestats en altres serveis de salut                                                  |                              |
|                            | Les extensions permeses són: PDF, JPEG, JPG, PNG. La mida màxima és de 2MB.                                 |                              |
| @ <mark>?</mark>           | Document acreditatiu de serveis prestats en qualsevol administració pública espanyola o d'un estat de l     | la Unió Europea              |
|                            | Les extensions permeses són: PDF, JPEG, JPG, PNG. La mida màxima és de 2MB.                                 |                              |
| ! Obligatori               | Opcional Completat correctament X No completat                                                              |                              |
|                            | < Anterior Següent >                                                                                        |                              |
|                            |                                                                                                    |                              |

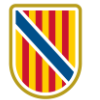

17) En aquesta nova fase (3), per començar a annexar documents clicau en la icona amb forma de clip. Teniu en compte la descripció de cada document, de forma que coincideixi el contingut de l'arxiu i la descripció.

Annexau tota la documentació necessària. Consultau el <u>Manual informatiu sobre la convocatòria de</u> <u>concursos de trasllats</u> per saber quins documents heu d'adjuntar.

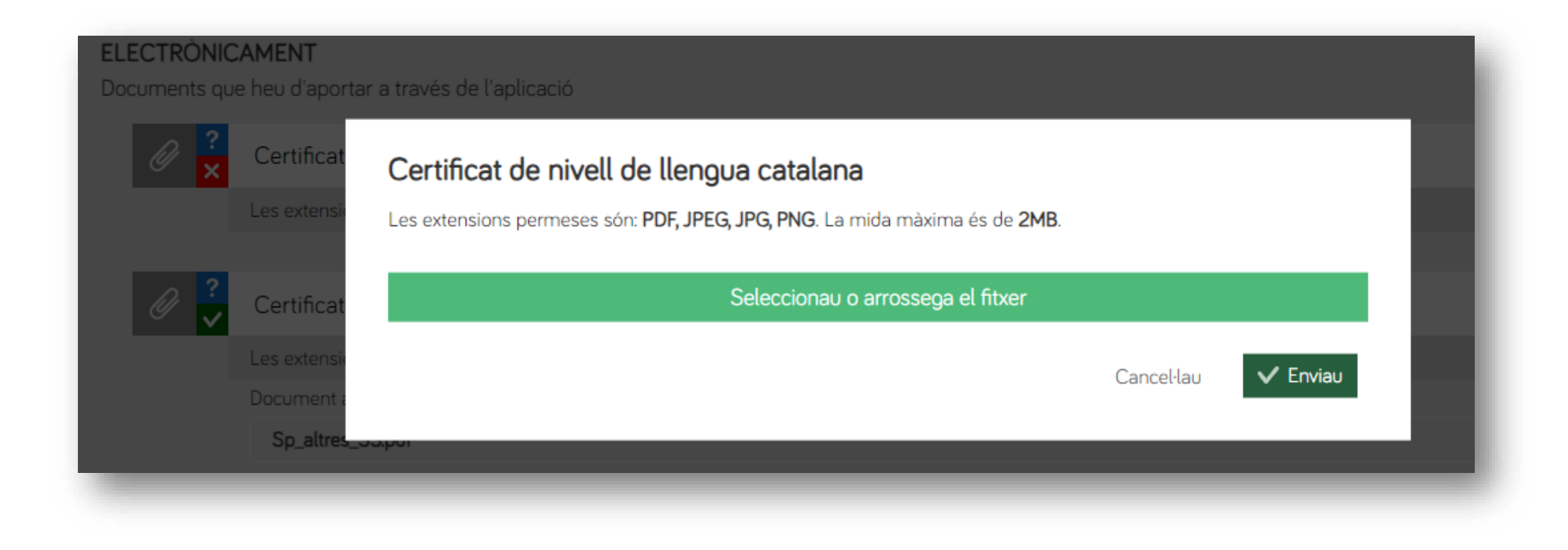

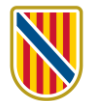

**18)** Quan s'hagin annexat els arxius la pantalla apareixerà així:

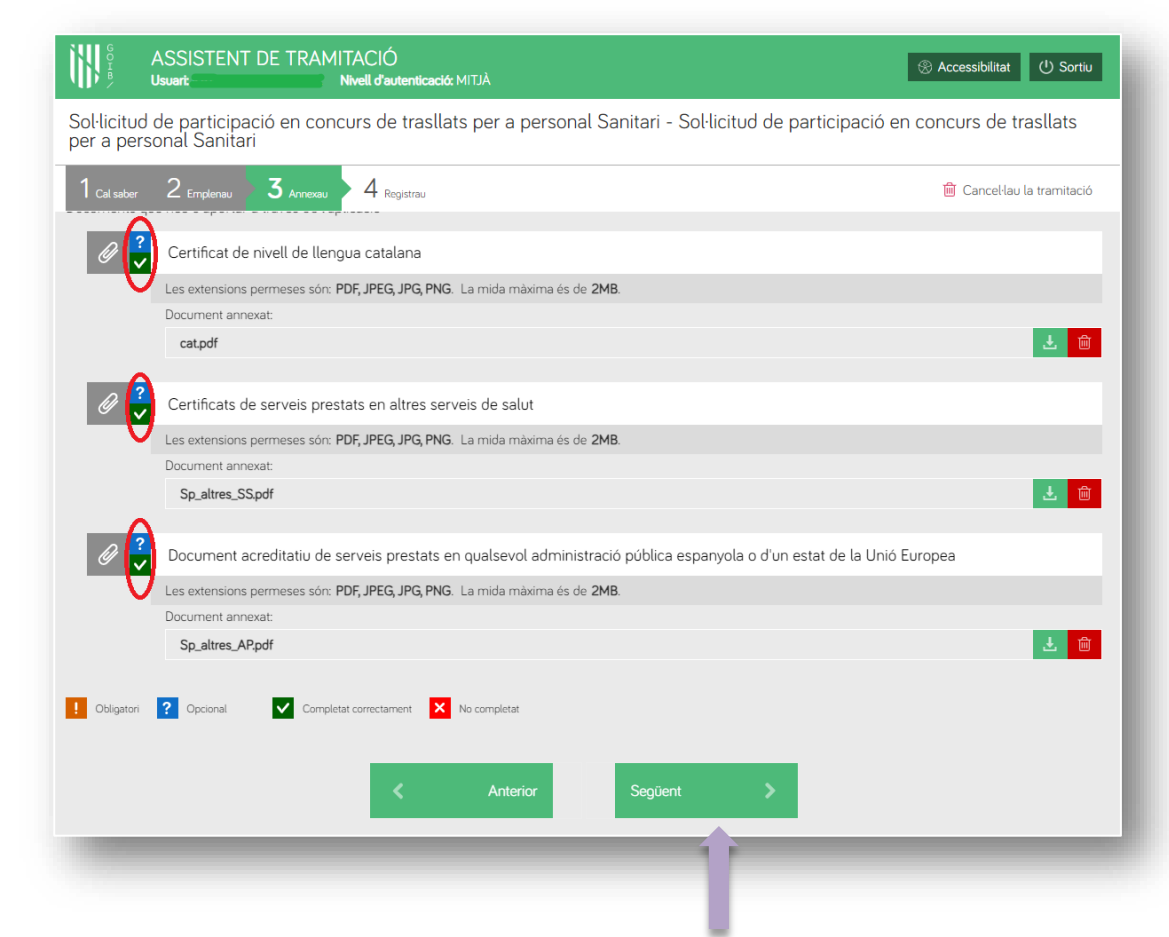

Una vegada annexats tots els arxius heu de clicar en Següent.

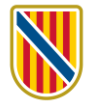

**19)** Fase 4. A continuació heu de firmar la sol·licitud. **La sol·licitud s'ha de signar digitalment.** Per això necessitareu Cl@ve Permanent, un certificat digital o el DNIe. A les pàgines següents descrivim el procediment segons si optau per un mètode o un altre.

| сонв л                 | ASSISTENT DE TRAMITACIÓ<br>Usuart: Nivell d'autenticació: MITJÀ                                                | 🛞 Accessibilitat 🕛 Sortiu    |
|------------------------|----------------------------------------------------------------------------------------------------|------------------------------|
| Sol·licitu<br>per a pe | d de participació en concurs de trasllats per a personal Sanitari - Sol·licitud de particip<br>rsonal Sanitari | ació en concurs de trasllats |
| 1 <sub>Cal sabe</sub>  | r 2 Emplement 3 Annecau <b>4</b> Registratu                                                                    | 🛍 Cancel·lau la tramitació   |
| Resum de               | totes les passes emplenades                                                                                    |                              |
| li ha docur            | nents que heu de signar per poder registrar la sol·licitud. Reviseu la iconografia per saber-ne el significat. |                              |
| Signat                 | ura obligatòria 🛛 🗞 Signatura opcional 🔗 Signatura requerida. Almenys ha de signar un usuari. 🗸 Signatura con  | mpletada                     |
| ormularis              |                                                                                                    |                              |
| Å                      | Sol·licitud de participació en concurs de trasllats per a personal sanitari                                    |                              |
|                        | Sionant:                                                                                                    |                              |
|                        |                                                                                                    | 🔗 Signau                     |
|                        |                                                                                                    |                              |
| Annexos                |                                                                                                    |                              |
| Ø                      | Certificat de nivell de llengua catalana                                                                       | Ŧ                            |
| Ø                      | Certificats de serveis prestats en altres serveis de salut                                                     | ٤                            |
| Ø                      | Document acreditatiu de serveis prestats en qualsevol administració pública e pola o d'un estat de la          | Unió Europea 🛃               |
| nformació              | sobra la protecció de dader                                                                                    |                              |
| nonnacio               |                                                                                                    |                              |
| 🗌 He ll                | git i accept la informació sobre protecció de dades. Informació de dades                                       |                              |
|                        | < Anterior                                                                                                    |                              |
|                        |                                                                                                    |                              |
|                        |                                                                                                    |                              |

**20)** Heu de clicar en Signau:

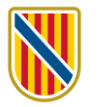

#### *a*) **Signatura amb DNIe o certificat electrònic:** s'ha de tenir instal·lat el programa **Autofirm**@.

| Selección del Módulo de Firma<br>Seleccione el módulo de firma con el que quiere firmar |
|-----------------------------------------------------------------------------------------|
| Clav@firma<br>Clav@firma                                                                |
| Autofirm@<br>Plugin de Firma @firma Autofirma & Clients Mobils                          |
|                                                                                         |

1. Clicau en el botó Autofirm@.

3. En la pantalla següent, clicau en Aceptar.

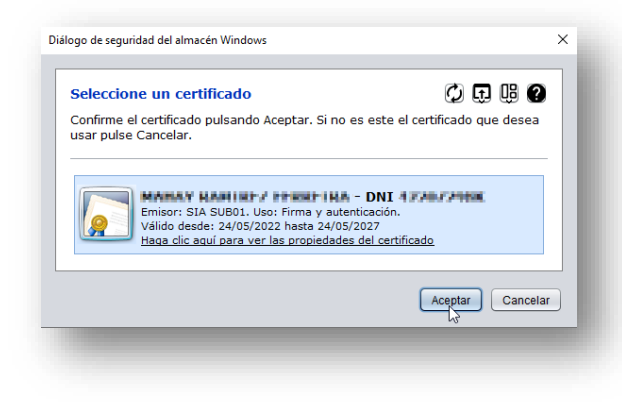

2. A continuació, clicau en el botó Abrir enlace.

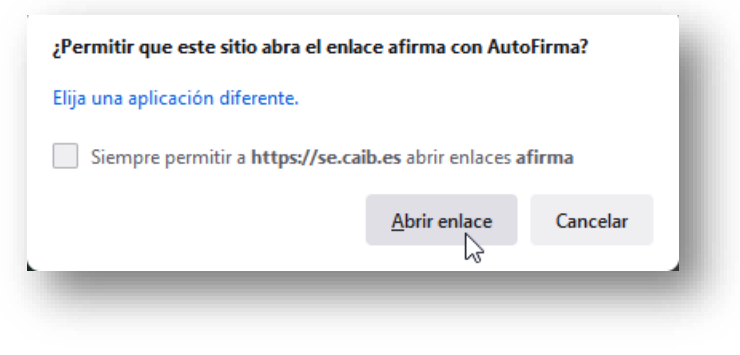

4. Si tot ha anat correctament, apareixerà aquest missatge:

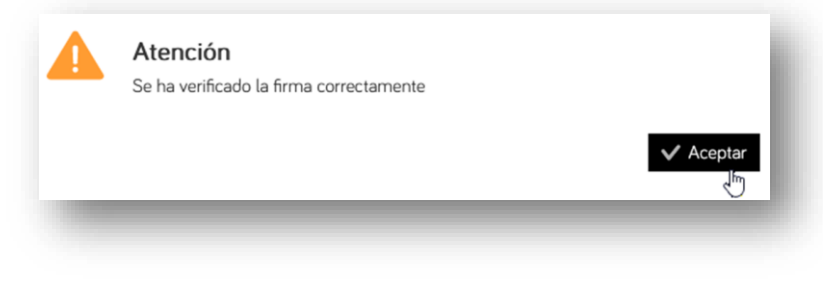

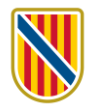

*b*) **Signatura amb Cl@ve Permanent** (heu de tenir activada la vostra Cl@ve Permanent). Clicau en el botó Cl@veFirma.

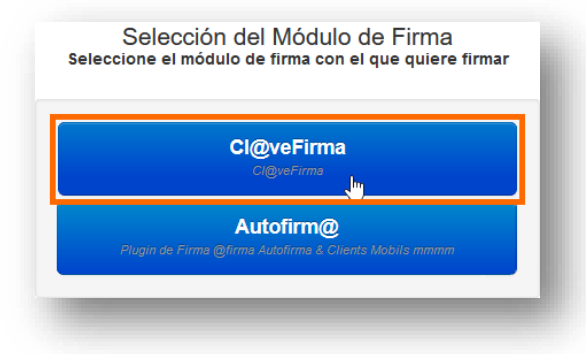

1. Si és la **primera vegada** que signau amb Cl@ve permanent, clicau en el botó Emitir certificado:

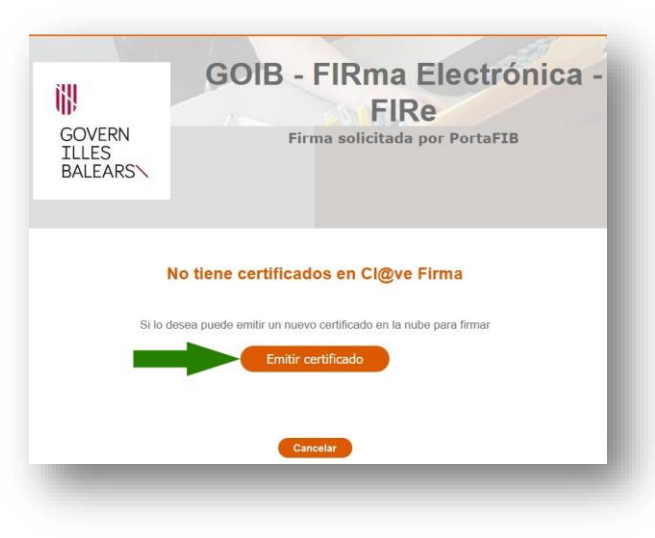

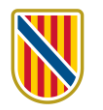

#### 2. Tot seguit, clicau en el botó Solicitar certificado:

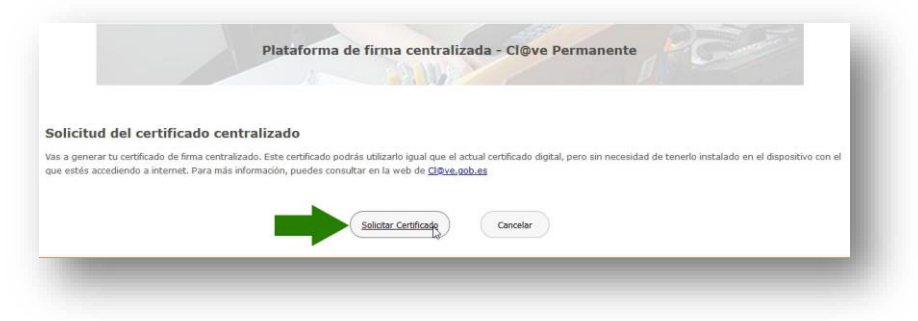

3. Ara introduïu la contrasenya del certificat que hàgiu emprat per entrar en el procés, bé sigui el del DNIe, el certificat digital o el de Cl@ve Permanent, i clicau en el botó Emitir:

| COBIERNO<br>CE ESPAÑA                         | MINISTERIO<br>DEL INTERIOR<br>DE LA POLICÍA                | POLICÍA NACIONAL CIOVE                                                           |
|-----------------------------------------------|------------------------------------------------------------|----------------------------------------------------------------------------------|
| Emisión de tu certif                          | ficado de firma centra<br>tu contraseña Cl@ve para comenza | alizado<br>ar con el proceso de emisión de tu certificado de firma centralizado. |
| Puedes consultar la declaració<br>Contraseña: | ión de políticas de certificación (DPC                     | ) en http://www.dnielectronico.es/PDF , politicas_de_certificacion.pdf           |

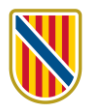

4. Llavors rebreu un codi per SMS al telèfon mòbil que tingueu vinculat al vostre certificat. Escriviu aquest codi en la pantalla següent i clicau en Emitir:

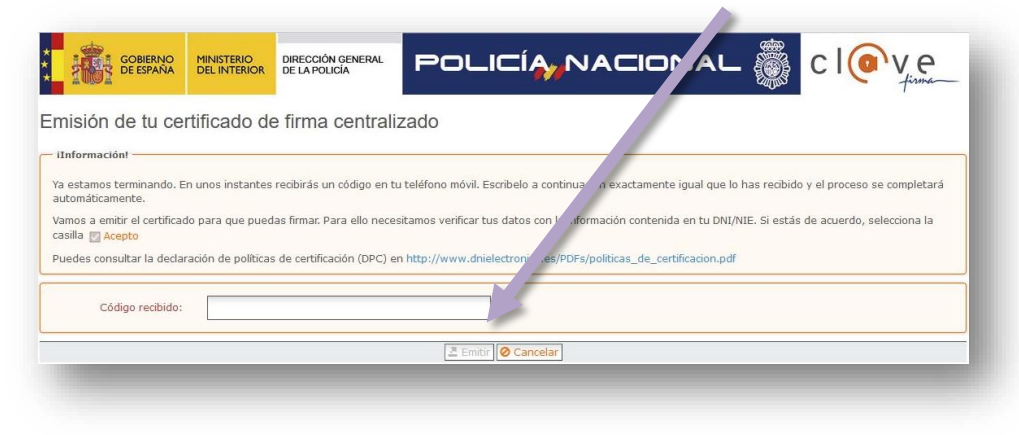

5. Quan aparegui el requadre següent, clicau en seleccionar:

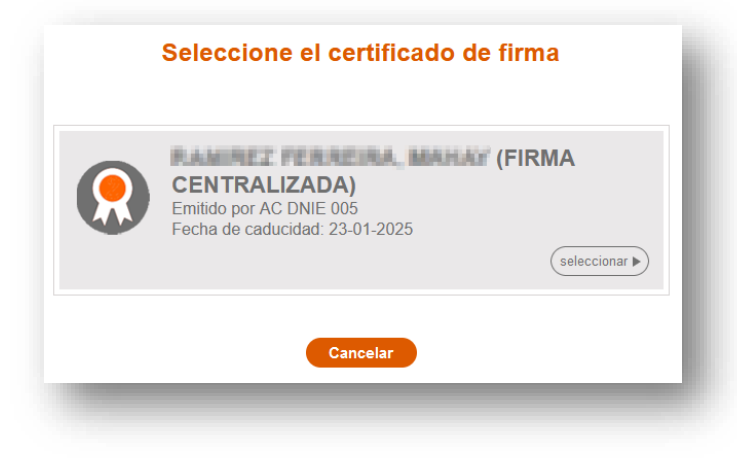

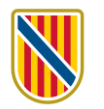

6. Rebreu un altre codi per SMS: introduïu-lo en la finestra següent, juntament amb la vostra contrasenya, i clicau en Continuar.

| Plataforma de firma centr                                                                                                    | alizada - Cl@ve Permanente |
|----------------------------------------------------------------------------------------------------|----------------------------|
|                                                                                                    |                            |
|                                                                                                    |                            |
|                                                                                                    |                            |
| irma                                                                                                    | USUARIO FIRMANTE           |
| ara solicitar este trámite, es necesario que lo firmes mediante tu certificado de                                                     | CONTRASEÑA                 |
| rma centralizado. De esta forma, tendrá la misma validez legal que si lo presentas<br>resencialmente o utilizando certificado divital | CÓDIGO RECIBIDO 48051216 ↔ |
| reservamence o duizando cerdincado digital.                                                                                           |                            |
| ara firmar a continuación introduce tu contracción y el códice que te homes                                                           | Continuar Cancelar         |
| nviado a tu móvil.                                                                                                    |                            |

7. Si no s'ha produït cap error en el procés, apareixerà aquest missatge.

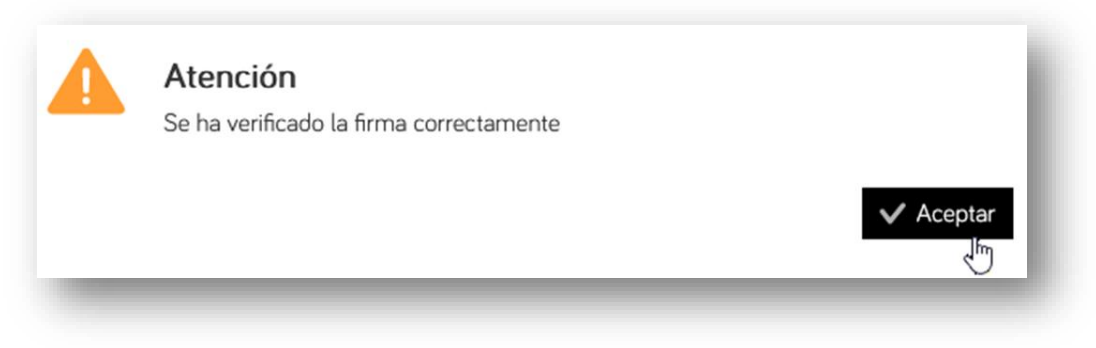

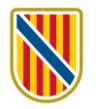

### **21)** Si s'ha firmat correctament, apareixerà aquesta pàgina:

| G O I B                  | ASSISTENT DE TRAMITACIÓ<br>Usuart Nivell d'autenticació: MITJÀ                                                                                                    | ( <sup>1</sup> ) Sortiu |
|--------------------------|----------------------------------------------------------------------------------------------------|-------------------------|
| Sol·licituo<br>per a per | d de participació en concurs de trasllats per a personal Sanitari - Sol·licitud de participació en concurs de tra<br>sonal Sanitari                                                                                                | sllats                  |
| 1 Cal saber              | 2 Emplenau 3 Annexau 4 Registrau                                                                                                    | tramitació              |
| Resum de te              | otes les passes emplenades                                                                                                    |                         |
| Hi ha docum              | ents que heu de signar per poder registrar la sol·licitud. Reviseu la iconografia per saber-ne el significat.<br>ra obligatòria 🧞 Signatura opcional 🔊 Signatura requerida. Almenys ha de signar un usuari. ✔ Signatura completada |                         |
| Formularis               |                                                                                                    | _                       |
| ß                        | Sol·licitud de participació en concurs de trasllats per a personal sanitari                                                                                                    | Ł                       |
| (                        | Signat el 04/04/2024 09:38                                                                                                    | Ł                       |
| Annexos                  |                                                                                                    |                         |
| Ø                        | Certificat de nivell de llengua catalana                                                                                                    | Ł                       |
| Ø                        | Certificats de serveis prestats en altres serveis de salut                                                                                                    | Ł                       |
| Ø                        | Document acreditatiu de serveis prestats en qualsevol administració pública espanyola o d'un estat de la Unió Europea                                                                                                    | <u>.</u>                |
| Informació               | sobre la protecció de dades                                                                                                    |                         |
| ✔ He lleg                | git i accept la informació sobre protecció de dades . Informació sobre la protecció de dades                                                                                                    |                         |
|                          |                                                                                                    | _                       |

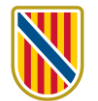

**22)** Ara, finalment, s'ha de registrar la sol·licitud. Heu de clicar en el botó Registrau. Si no registrau la sol·licitud **no** haureu finalitzat la inscripció **correctament**.

|                                                                                                    | g-Sortio  |
|----------------------------------------------------------------------------------------------------|-----------|
| Sol·licitud de participació en concurs de trasllats per a personal Sanitari - Sol·licitud de participació en conc <sup>o</sup> s de tras<br>per a personal Sanitari | llats     |
| 1 Cal saber 2 Emplement 3 Annexet 4 Registreet                                                                                                    | ramitació |
| Resum de totes les passes emplenades                                                                                                    |           |
| Hi ha documents que heu de signar per poder registrar la sol·licitud. Reviseu la iconografia per saber-ne el significat.                                            |           |
| 🧏 Signatura obligatòria и Signatura opcional 🔗 Signatura requerida. Almenys ha de signar un usuari, 🗹 Signatura comple Ja                                           |           |
| Formularis                                                                                                    |           |
| Sol·licitud de participació en concurs de trasllats per a personal sanitari                                                                                         | ±         |
| Signant:                                                                                                    |           |
| (*************************************                                                                                                    | Ł         |
| Annexos                                                                                                    |           |
| Certificat de nivell de llengua catalana                                                                                                    | Ł         |
| Certificats de serveis prestats en altres serveis de salut                                                                                                    | Ł         |
| Ø Document acreditatiu de serveis prestats en qualsevol administració pública espanyola/J'un estat de la Unió Europea                                               | Ł         |
| Informació sobre la protecció de dades                                                                                                    |           |
| He llegit i accept la informació sobre protecció de dades .     Informació sobre la protecció de dades                                                              |           |
| Kanterior Registrau V                                                                                                    |           |

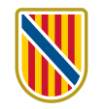

#### 23) Apareixerà aquest avís:

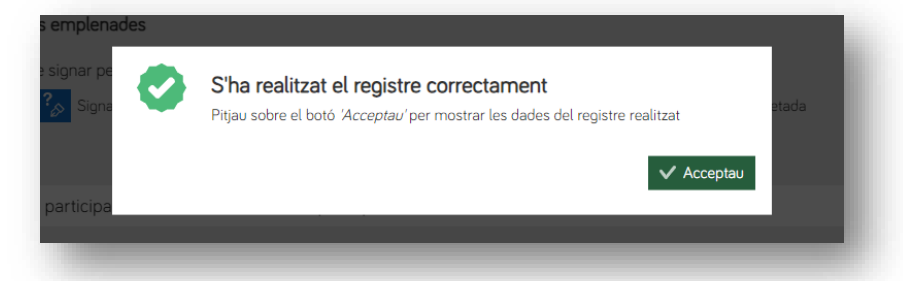

Si clicau en Acceptau us conduirà a aquesta pàgina, en què consta el número de registre i podeu d'accedir a la vostra **carpeta ciutadana**, on també quedarà guardat tant el justificant com la documentació que heu aportat, a més de la còpia del formulari d'inscripció. També rebreu una notificació per correu electrònic.

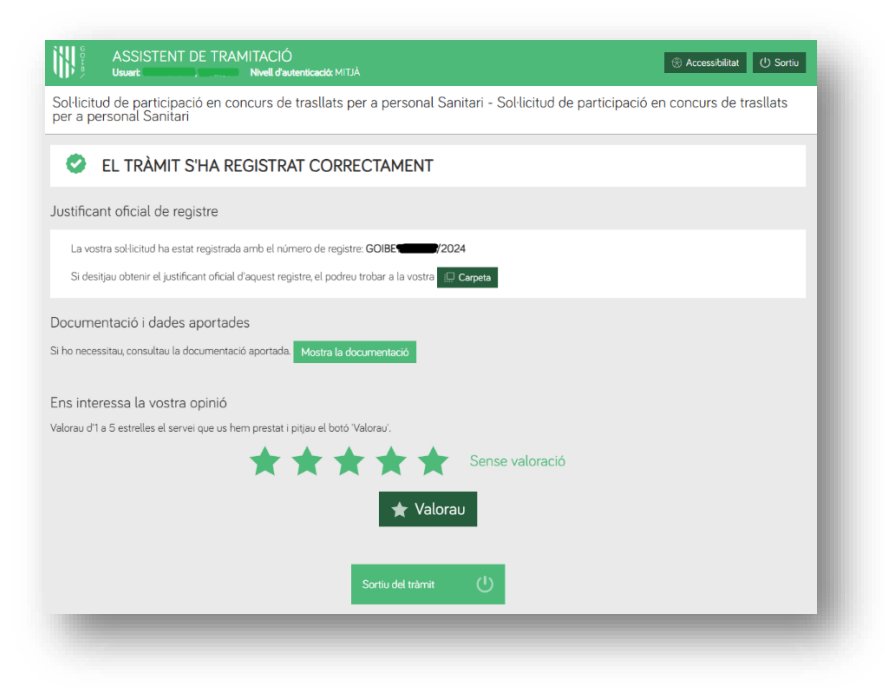

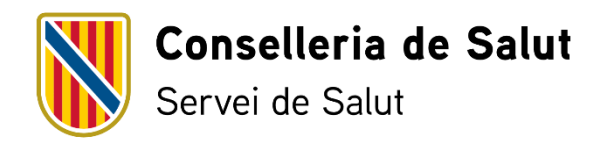